## Click box with \*WL\* for waitlist and then click Register at the bottom of the worksheet.

| <b>▼ *WL</b> *              | 81814 MATH 1111 A A                                            | 3.000 College MWF 08:00<br>Algebra am-08                           | 35 37 -2 35 0<br>:50 am                                | 35 Vickie L Graham (P) 08/14-12/04          | 002A NH Area A - Math an<br>01109 prevention is use | d Area F - Midd. Grades-Math and Plagiarism<br>:d.                          |
|-----------------------------|----------------------------------------------------------------|--------------------------------------------------------------------|--------------------------------------------------------|---------------------------------------------|-----------------------------------------------------|-----------------------------------------------------------------------------|
| ISBN<br>978132367020        | Title<br>00 College Algebra (w/MML)(CUSTOM)<br>(VSU)(MATH1111) | Author Edition Book<br>Blitzer Requir                              | option<br>ed                                           | Materials Notes To Student                  |                                                     |                                                                             |
| 🗏 *WL*                      | 81815 MATH 1111 B A                                            | 3.000 College MWF 09:00<br>Algebra am-09                           | 35 36 -1 35 0<br>:50 am                                | 35 Vickie L Graham ( <u>P</u> ) 08/14-12/04 | 002A NH Area A - Math an<br>01109 prevention is use | d Area F - Midd. Grades-Math and Plagiarism<br>.d.                          |
| <b>ISBN</b><br>978132367020 | Title<br>00 College Algebra (w/MML)(CUSTOM)<br>(VSU)(MATH1111) | Author Edition Book<br>Blitzer Requir                              | option<br>ed                                           | Materials Notes To Student                  |                                                     |                                                                             |
| <u>C</u>                    | 81816 MATH 1111 C A                                            | 3.000 College MWF 10:00<br>Algebra am-1<br>**Note: Reserved for du | 0 17 -17 0 0<br>:50 am<br>al enrolled (MOWR) students. | 0 Charles J. Kicey ( <u>P</u> ) 08/14-12/04 | 002A NH Area A - Math an<br>01115 Course and Plagia | d Area F - Midd. Grades-Math and Dual Enrolled<br>arism prevention is used. |
| ISBN<br>978132367020        | Title<br>00 College Algebra (w/MML)(CUSTOM)<br>(VSU)(MATH1111) | Author Edition Book<br>Blitzer Requir                              | <b>Option</b><br>ed                                    | Materials Notes To Student                  |                                                     |                                                                             |

## On the Registration screen, select Wait List from the dropdown menu and click Submit Changes.

| Current Schedule                                                                                                    |                                         |                                             |                                            |                 |                                |
|----------------------------------------------------------------------------------------------------|-----------------------------------------|---------------------------------------------|--------------------------------------------|-----------------|--------------------------------|
| Status                                                                                                    | Action                                  | CRN Subj Crse Sec                           | Level                                      | Cred Grade Mode | Title                          |
| Drop/Delete on Oct 20, 2017                                                                                                    | None                                    | • 82437 PADM 7110 IA                        | Graduate-Semester                          | 0.000 Normal    | Information Management         |
| Drop/Delete on Oct 19, 2017                                                                                                    | None                                    | • 81351 ACCT 2101 D                         | Undergraduate-Semester                     | r 0.000 Normal  | Principles of Accounting I     |
| **Web Registered** on Oct 20, 201                                                                                                    | 7 None 🔹                                | 81514 ENGL 2111 A                           | Undergraduate-Semester                     | r 3.000 Normal  | World Lit I: The Ancient World |
| **Registered** on Oct 19, 2017                                                                                                    |                                         | 83214 BIOL 1010 P05                         | Undergraduate-Semester                     | r 3.000 Normal  | Biol Evolution and Diversity   |
| Wait List on Oct 20, 2017                                                                                                    | None 🔹                                  | 81551 ENGL 1102 E                           | Undergraduate-Semester                     | r 0.000 Normal  | Composition II                 |
| Wait List on Oct 20, 2017                                                                                                    | None 👻                                  | 82020 BIOL 1010 A                           | Undergraduate-Semester                     | r 0.000 Normal  | Biol Evolution and Diversity   |
| Billing Hours:     6.000       Minimum Hours:     0.000       Maximum Hours:     19.000       Date:     Oct 23, 2017 02:       O Registration Add Errors     Date: | 32 pm                                   |                                             |                                            |                 |                                |
| Closed - 0 Waitlisted None WaitList<br>Add Classes WorkSheet                                                                                                    | IN SUDJ CISE SEC L<br>814 MATH 1111 A U | evel <u>Cr</u><br>ndergraduate-Semester 3.1 | 200 Grade Mode Title<br>000 Normal College | Algebra         |                                |
| CRNs                                                                                                    |                                         |                                             |                                            |                 |                                |
|                                                                                                    |                                         |                                             |                                            |                 |                                |
| Submit Changes Class Search                                                                                                    | Reset                                   |                                             |                                            |                 |                                |

## The course is now displayed on your schedule as Wait List.

| Current Schedule                                                                                                    |          |                                                            |                 |                                |
|----------------------------------------------------------------------------------------------------|----------|------------------------------------------------------------|-----------------|--------------------------------|
| Status                                                                                                    | Action   | CRN Subj Crse Sec Level                                    | Cred Grade Mo   | ode Title                      |
| Drop/Delete on Oct 20, 2017                                                                                                    | None     | <ul> <li>82437 PADM 7110 IA Graduate-Semester</li> </ul>   | 0.000 Normal    | Information Management         |
| Drop/Delete on Oct 19, 2017                                                                                                    | None     | <ul> <li>81351 ACCT 2101 D Undergraduate-Semest</li> </ul> | er 0.000 Normal | Principles of Accounting I     |
| **Web Registered** on Oct 20, 201                                                                                                    | 7 None 🔹 | 81514 ENGL 2111 A Undergraduate-Semest                     | er 3.000 Normal | World Lit I: The Ancient World |
| **Registered** on Oct 19, 2017                                                                                                    |          | 83214 BIOL 1010 P05 Undergraduate-Semest                   | er 3.000 Normal | Biol Evolution and Diversity   |
| Wait List on Oct 20, 2017                                                                                                    | None 🔻   | 81551 ENGL 1102 E Undergraduate-Semest                     | er 0.000 Normal | Composition II                 |
| Wait List on Oct 20, 2017                                                                                                    | None 🔻   | 82020 BIOL 1010 A Undergraduate-Semest                     | er 0.000 Normal | Biol Evolution and Diversity   |
| Wait List on Oct 23, 2017                                                                                                    | None -   | 81814 MATH 1111 A Undergraduate-Semest                     | er 0.000 Normal | College Algebra                |
| Total Credit Hours:         6.000           Billing Hours:         6.000           Minimum Hours:         0.000           Maximum Hours:         19.000           Date:         Oct 23, 2017 02: | 24 pm    |                                                            |                 |                                |
| Add Classes Worksheet                                                                                                    |          |                                                            |                 |                                |
| CRNs                                                                                                    |          |                                                            |                 |                                |
|                                                                                                    |          |                                                            |                 |                                |